## Configuration du cluster de stockage réseau GlusterFS

Pour la suite, mes exemples utiliseront ces adresses (adapter/aux vôtres), <u>faire 2 machines par 2 imports depuis le modèle .OVA du début et noter leur IP/hostname dans les commentaires sous</u> <u>Virtualbox :</u>

PENSER A GENERER DES NOUVELLES ADRESSES MAC A L'IMPORT, sinon vous aurez des IP identiques pour toutes les machines, ce qui est gênant pour un cluster ;-)

serveur1 : 192.168.0.101
serveur2 : 192.168.0.102
client : 192.168.0.103

Dans la pratique on utiliserait la machine faite précédemment pour profiter de LVM et du RAID, mais pour permettre à tout le monde de faire toutes les parties, et pour simplifier la compréhension je ne les lie pas entre elles. **Configuration de la machine «** *serveur »* :

GlusterFS est disponible packagé pour DEBIAN, l'installation et la maintenance en sont grandement facilités :

# apt-get update
# apt get install gluat

# apt-get install glusterfs-server

Les ports 111, 24007, 24008, 24009etsuivants doivent être ouverts

Idem pour le serveur2

Ensuite nous autorisons les deux serveurs à communiquer : # gluster peer probe 192.168.0.102

<u>On vérifie l'état du stockage :</u>

# gluster peer status

Nous pouvons maintenant créer le volume :

# gluster volume create volumegluster replica 2 transport tcp
192.168.0.101:/donnees 192.168.0.102:/donnees

Nous pouvons maintenant démarrer le volume : # gluster volume start volumegluster

Si un netstat ne vous donne pas de service glusterd sur un des serveurs suite à cette commande, relancez-le manuellement : # service glusterfs-server restart

Vérifions que volume a bien démarré (serveur1) : # gluster volume info

(Pour autoriser uniquement le « client » à accéder à ce volume)
# gluster volume set volumegluster auth.allow 192.168.0.103

Vérifions que les paramètres du volume ont été modifiés : # gluster volume info **Configuration du « client » GlusterFS** 

(machine « client »)

Installation du client GlusterFS :

```
# apt-get update
# apt-get install glusterfs-client
```

Création du point de montage :

# mkdir /mnt/donnees

On peut maintenant monter le système de fichiers GlusterFS :

# mount.glusterfs 192.168.0.101:/volumegluster /mnt/donnees

On vérifie que le montage s'est bien passé :

# mount

Et aussi l'espace disque à disposition :

# df -h

Pour un montage systématique au démarrage, on ajoute à la fin de : */etc/fstab* 

```
serveur1:/volumegluster /mnt/donnees glusterfs defaults,_netdev 0 0
```

Tester un redémarrage et vérifier si tout est ok :

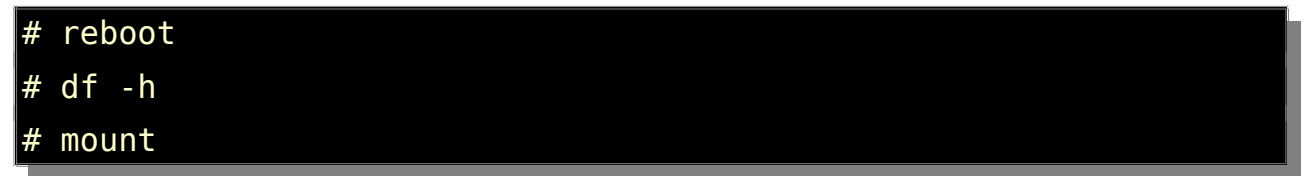

Test de la haute-disponibilité du système de fichiers GlusterFS

On crée deux fichiers « tests » :

# touch /mnt/donnees/test1
# touch /mnt/donnees/test2

Vérifier que les deux fichiers sont bien présents dans les serveurs *serveur1* et client.

Éteindre serveur1 et ajouter/enlever quelques fichiers depuis le client :

# touch /mnt/donnees/test3
# touch /mnt/donnees/test4
# rm -f /mnt/donnees/test2

- Vérifier que les changements ont bien été appliqués.
- Rallumer serveur et vérifier s'il a récupéré les changements.

→ Il peut parfois ne les récupérer qu'une fois qu'un accès aux fichiers sera demandé.

Sur client :

# ls -l /mnt/donnees/

Sur serveur :

# ls -l /donnees/

<u>Nos modifications ont bien été propagées à serveur qui était HS</u> <u>lors des modifications !</u>